## LA PURGE VIRTUELLE DES COMMANDES

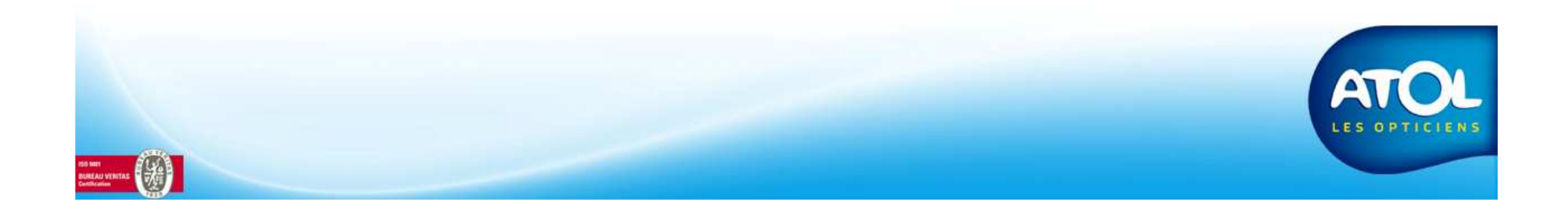

## La purge virtuelle des commandes Accès : Menu Commandes → Commandes et Retours → Suivi

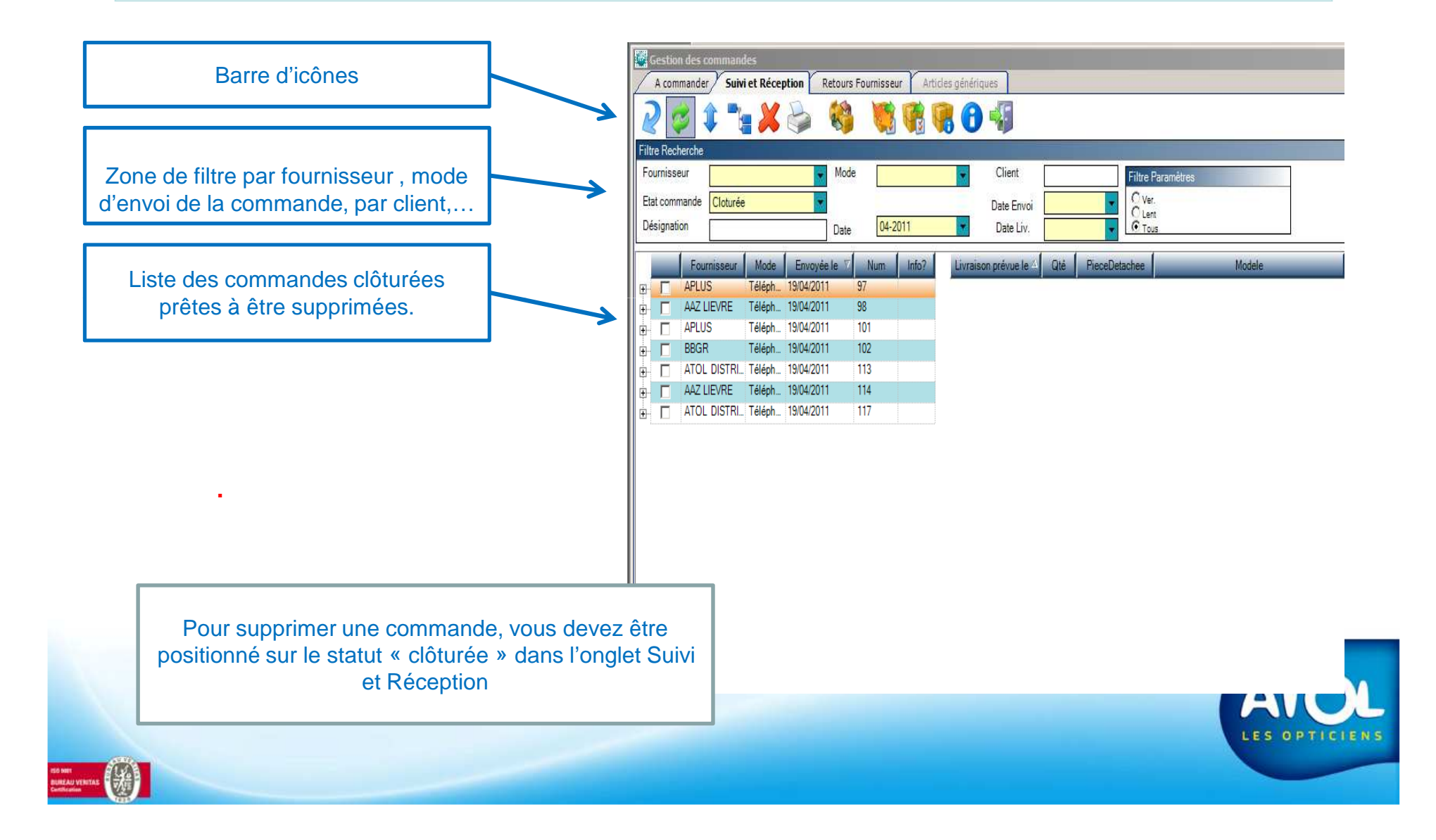

## La purges des commandes Accès : Menu Opticien → Purge → Commande

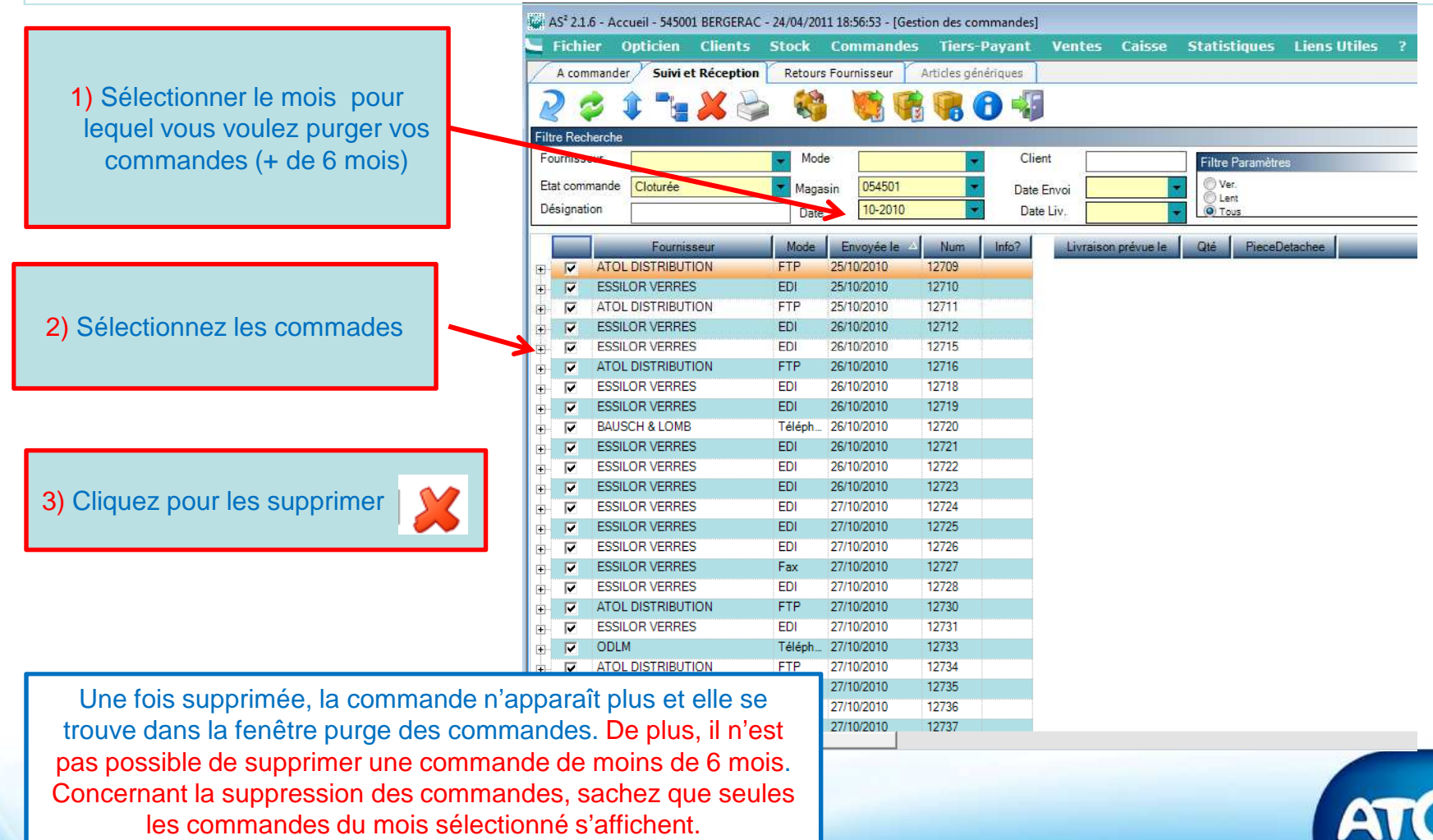

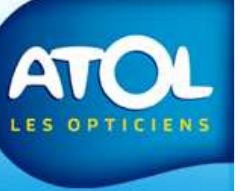

to NET ILITEAU VENETAS Inflication